### Проверки перед началом работы - Работник наружной службы

#### Памятка 01а

|     | Шаг                                                                               | Описание                                                                                                    |
|-----|-----------------------------------------------------------------------------------|----------------------------------------------------------------------------------------------------|
| 1.  | Получение ключей и снятие<br>блокировки со всех<br>предохранителей                | <b>Примечание:</b> для кабины операторов досмотра и кабины водителя используются разные ключи.                                                                      |
|     |                                                                                   | Откройте двери со стороны водителя и пассажира.                                                                                                    |
|     |                                                                                   | Достаньте все дверные ключи, ключи панелей и ключи отключения из их мест хранения.                                                                                  |
|     |                                                                                   | Чтобы ключ не потерялся, вставьте его в замок зажигания, но НЕ<br>включайте зажигание.                                                                              |
| 2.  | Выполнение осмотра вокруг<br>машины                                               | Начните осмотр с передней части передвижной системы Eagle со стороны водителя.                                                                                      |
| 3.  | Проверка на предмет утечек<br>жидкостей.                                          | Примечание: если присутствуют следы утечки, попытайтесь определить<br>источник и тип жидкости.<br>Сообщите об утечке в службу технического обслуживания.            |
|     |                                                                                   | Произведите проверку вытекшей жидкости.                                                                                                    |
|     |                                                                                   | Проведите визуальный осмотр под автомобилем, чтобы обнаружить<br>следы утечки жидкости, т.е. масла, топлива, гидравлической жидкости,<br>воды, а также повреждения. |
|     |                                                                                   | Проверьте на следы повреждений, проверьте чистоту и т.д.                                                                                                    |
| 4.  | Проверка переднего<br>левостороннего<br>выключателя аварийного<br>останова E-Stop | Убедитесь, что кнопочный выключатель останова E-Stop возвращен в исходное положение. НЕ проверяйте нажатием.                                                        |
| 5.  | Шины                                                                              | Проверьте, чтобы все шины находились в хорошем состоянии и не были спущенными.                                                                                      |
| 6.  | Разъем внешнего источника<br>питания                                              | Убедитесь, что внешний источник питания не подключен.                                                                                                    |
| 7.  | Кабина операторов досмотра                                                        | Опустите лестницу кабины досмотра.<br>Откройте и зафиксируйте дверь кабины в открытом положении.                                                                    |
| 8.  | Разъединитель батареи<br>генератора                                               | Убедитесь, что разъединитель батареи генератора находится в положении ON (ВКЛ.).                                                                                    |
| 9.  | Выключатель аварийного<br>останова E-Stop генератора                              | Убедитесь, что кнопочный выключатель аварийного останова E-Stop не нажат. НЕ проверяйте нажатием.                                                                   |
| 10. | Проверка заднего<br>левостороннего<br>выключателя аварийного<br>останова E-Stop   | Убедитесь, что кнопочный выключатель аварийного останова E-Stop<br>возвращен в исходное положение. НЕ проверяйте нажатием.                                          |
| 11. | Гидравлический силовой<br>агрегат                                                 | Проверьте уровень масла в гидравлическом силовом агрегате.                                                                                                    |
| 12. | Выключатель аварийного<br>останова E-Stop линейного<br>ускорителя                 | Убедитесь, что кнопочный выключатель аварийного останова E-Stop не нажат. НЕ проверяйте нажатием.                                                                   |

# Проверки перед началом работы - Работник наружной службы

#### Памятка 01а

|     | Шаг                                                                       | Описание                                                                                                    |
|-----|---------------------------------------------------------------------------|----------------------------------------------------------------------------------------------------|
| 13. | Датчик давления (манометр)<br>SF <sub>6</sub>                             | Давление должно быть в пределах 1,37 – 1,72 бар (20 – 25 psi), если<br>давление выходит за указанные границы, с помощью панели<br>управления Varian выполните процедуру ЗАПОЛНЕНИЕ ГАЗОМ (GAS<br>FILL). |
|     |                                                                           | Примечание: если после трех попыток вы убедитесь, что он не работает, обратитесь в службу технического обслуживания.                                                                                    |
| 14. | Проверка заднего правого<br>выключателя аварийного<br>останова E-Stop     | Убедитесь, что кнопочный выключатель аварийного останова E-Stop не нажат. НЕ проверяйте нажатием.                                                                                                    |
| 15. | Платформа обслуживания                                                    | Откройте дверь платформы обслуживания.                                                                                                    |
|     |                                                                           | Проверьте, чтобы блок контроля температуры был включен.                                                                                                    |
|     |                                                                           | Проверьте уровень охлаждающей жидкости блока контроля температуры, и долейте жидкость, если нужно.                                                                                                    |
|     |                                                                           | Проверьте уровень топлива и масла в генераторе, и дозаправьте, если требуется.                                                                                                    |
|     |                                                                           | Убедитесь, что перемещению стрелы не мешают посторонние предметы.                                                                                                    |
|     |                                                                           | Проверьте положение кнопочного выключателя аварийного останова E-<br>Stop стрелы.                                                                                                    |
|     |                                                                           | Проверьте, имеются ли утечки жидкости в гидравлической линии и в<br>линии охлаждающей жидкости блока контроля температуры.                                                                              |
|     |                                                                           | По завершении закройте дверь платформы технического обслуживания.                                                                                                    |
| 16. | Задние огни                                                               | Убедитесь, что фары чистые и не повреждены.                                                                                                    |
| 17. | Задняя видеокамера                                                        | Убедитесь в том, что видеокамера чистая и не повреждена.                                                                                                    |
| 18. | Проверка заднего правого<br>выключателя<br>аварийного останова Е-<br>Stop | Убедитесь, что кнопочный выключатель аварийного останова E-Stop не нажат. НЕ проверяйте нажатием.                                                                                                    |
| 19. | Уровень топлива генератора                                                | Визуально проверьте уровень топлива генератора.                                                                                                    |
| 20. | Крышка топливного бака<br>генератора                                      | Убедитесь, что топливная крышка надежно закрыта.                                                                                                    |
| 21. | Заливная крышка топлива<br>грузовика                                      | Убедитесь, что топливная крышка надежно закрыта.                                                                                                    |
| 22. | DEF                                                                       | Убедитесь, что бак AdBlue полон, и дозаправьте бак, если необходимо.                                                                                                    |
| 23. | Проверка переднего правого<br>выключателя аварийного<br>останова E-Stop   | Убедитесь, что кнопочный выключатель аварийного останова E-Stop не нажат. НЕ проверяйте нажатием.                                                                                                    |
| 24. | Стекла и зеркала кабины<br>водителя                                       | Убедитесь, что они чистые и не повреждены.                                                                                                    |
| 25. | Передние фары                                                             | Убедитесь, что фары чистые и не повреждены.                                                                                                    |

### Проверки перед началом работы - Работник наружной службы

#### Памятка 01а

|     | Шаг                                | Описание                                                                                                    |
|-----|------------------------------------|----------------------------------------------------------------------------------------------------|
| 26. | Проверка щеток<br>стеклоочистителя | Проверьте щетки стеклоочистителя на наличие трещин и высохшей<br>резины.<br>• При наличии каких-либо неисправностей обратитесь в<br>СЛУЖБУ ТЕХНИЧЕСКОГО ОБСЛУЖИВАНИЯ. |
| 27. | Прожекторы                         | Убедитесь, что прожекторы чистые и не повреждены.                                                                                                    |

# Проверки перед началом работы - Оператор

#### Памятка 01в

|    | Шаг                                                   | Описание                                                                                                    |
|----|-------------------------------------------------------|----------------------------------------------------------------------------------------------------|
| 1. | Освещение                                             | Применяйте входное и внутреннее светодиодное освещение на 24 В,<br>согласно требованиям.                                  |
| 2. | Электрический щит<br>питающей линии                   | Проверьте, чтобы разъединитель электрического щита питающей линии находился в положении "ON" (ВКЛ).                       |
| 3. | Включение HMI                                         | Поверните ключ HMI в положение "ON" (ВКЛ).                                                                                |
|    |                                                       | • Подождите, пока HMI загрузится.                                                                                         |
|    |                                                       | • Нажмите клавишу "System Status" ("Состояние системы").                                                                  |
| 4. | Сброс цепи выключателей<br>аварийного останова E-Stop | Нажмите синюю кнопку сброса цепи выключателей аварийного останова E-<br>stop.                                             |
| 5. |                                                       |                                                                                                    |
| 6. | Источник бесперебойного<br>питания                    | Нажмите и удерживайте кнопку ВКЛ. (ON), пока не услышите звуковой<br>сигнал и не увидите, что неоновый индикатор замигал. |
| 7. | Запуск компьютеров                                    | Включите компьютеры в следующем порядке:                                                                                  |
|    |                                                       | 1. Управляющий ПК.                                                                                                    |
|    |                                                       | 2. ПК матрицы.                                                                                                    |
|    |                                                       | <ol> <li>ПК замкнутой телевизионной системы (ЗТВС).</li> </ol>                                                            |
|    |                                                       | 4. ПК для обработки изображений.                                                                                          |
|    |                                                       | 2-го изображения, при необходимости.                                                                                      |
| 8. | Сброс модулятора                                      | Примечание: настройки модулятора также можно сбросить с экрана HMI линейного ускорителя.                                  |
|    |                                                       | Нажмите оранжевую кнопку сброса модулятора.                                                                               |

# Проверки перед началом работы - Оператор

#### Памятка 01в

| Шаг                       | Описание                                                                                   |
|---------------------------|--------------------------------------------------------------------------------------------|
| 9. Рентгеновская система  | Нажмите кнопку "Start-up" (запуска) на панели управления сенсорного<br>экрана Varian.      |
|                           | • Убедитесь, что начался 420-секундный отсчет.                                             |
|                           | • Проверьте индикацию неисправностей.                                                      |
|                           | <ul> <li>При наличии проблем обратитесь в СЛУЖБУ<br/>ТЕХНИЧЕСКОГО ОБСЛУЖИВАНИЯ.</li> </ul> |
| 10. Вход в вычислительную | Вход в рабочие станции:                                                                    |
| систему                   | Имя пользователя = operator                                                                |
|                           | Пароль = operator                                                                          |
| 11. Освещение             | Выключить светодиодный индикатор напряжением 24 В, в случае необходимости.                 |
| 12. Кондиционеры воздуха  | Необходимо задать кондиционерам воздуха требуемую температуру.                             |

# Проверки перед началом работы - Водитель

#### Памятка 01С

| Шаг                                                            | Описание                                                                                                    |
|----------------------------------------------------------------|----------------------------------------------------------------------------------------------------|
| <ol> <li>Проверьте стояночный<br/>тормоз</li> </ol>            | В кабине водителя установите рычаг стояночного тормоза в положение ON<br>(включено) (положение блокировки движения).          |
| <ol> <li>Выключатель аварийного<br/>останова E-Stop</li> </ol> | Убедитесь, что кнопочный выключатель аварийного останова E-Stop не нажат. НЕ проверяйте нажатием.                             |
| <ol> <li>Проверка включения<br/>передач</li> </ol>             | Убедитесь, что рычаг переключения передач находится в положении<br>"Neutral" (нейтральное положение).                         |
| 4. Запуск двигателя грузовика                                  | Поверните ключ зажигания для запуска двигателя.                                                                               |
| 5. Камера заднего хода                                         | Переключите замок зажигания в положение II и выберите заднюю передачу.                                                        |
|                                                                | Убедитесь, что камера и монитор заднего хода функционируют правильно.                                                         |
| <b>б.</b> Дисплей водителя                                     | Проверьте, имеются ли предупреждения и показания индикаторов.<br>Дополнительные сведения см. в руководстве компании Mercedes. |
| 7. Проверка указателя топлива                                  | Проверьте уровень топлива и уровень в баке AdBlue                                                                             |
|                                                                | • Если уровень ниже ¼, залейте соответствующее топливо.                                                                       |
| 8. Давление пневматического тормоза                            | Проверьте, чтобы номинальное рабочее давление по манометру<br>составляло 10 бар (145 psi).                                    |
| <ol> <li>9. Мониторы в кабине<br/>водителя</li> </ol>          | Включите два 7-дюймовых мониторов ЗТВС в кабине водителя.                                                                     |
| 10. Системы связи                                              | Включите средства радиосвязи и контроля Motorola.                                                                             |
| <b>11.</b> Зеркала                                             | Проверьте зеркала заднего вида и произведите их регулировку, если требуется.                                                  |
| 12. Включите систему                                           | С экрана управления приводом сканирования.                                                                                    |
| ScanDrive                                                      | Убедитесь, что рычаг переключения передач находится в нейтральном положении.                                                  |
|                                                                | Выберите привод сканирования ScanDrive.                                                                                       |
|                                                                | Нажмите на ножной тормоз.                                                                                                    |
|                                                                | Отпустите ручной тормоз, а затем ножной тормоз.                                                                               |
|                                                                | Проверьте выполнение всех перечисленных выше шагов.                                                                           |
|                                                                | Выберите направления движения привода сканирования.                                                                           |
| 13. Готовность к<br>сканированию                               | Сообщите оператору, что автомобиль готов к началу сканирования.                                                               |

**ПРИМЕЧАНИЕ:** в целях экономии топлива между сканированиями, отключите систему ScanDrive и выключите двигатель.